## How to become a member of the Consortium

Click on the "Become a member" on the banner on the top right hand side of the scree

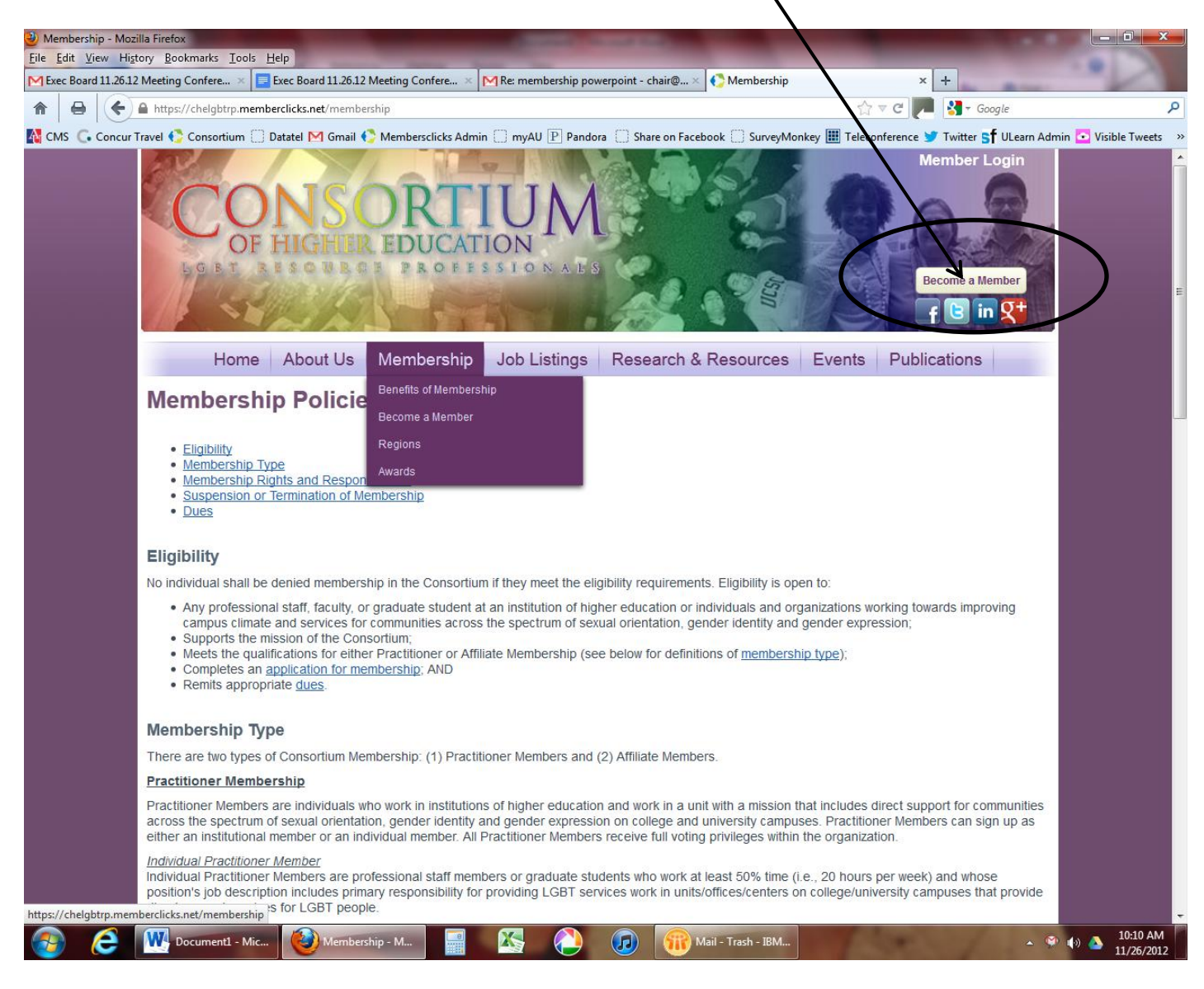

Then select your membership type (more information about membership types, please visit: https://chelgbtrp.memberclicks.net/membership):

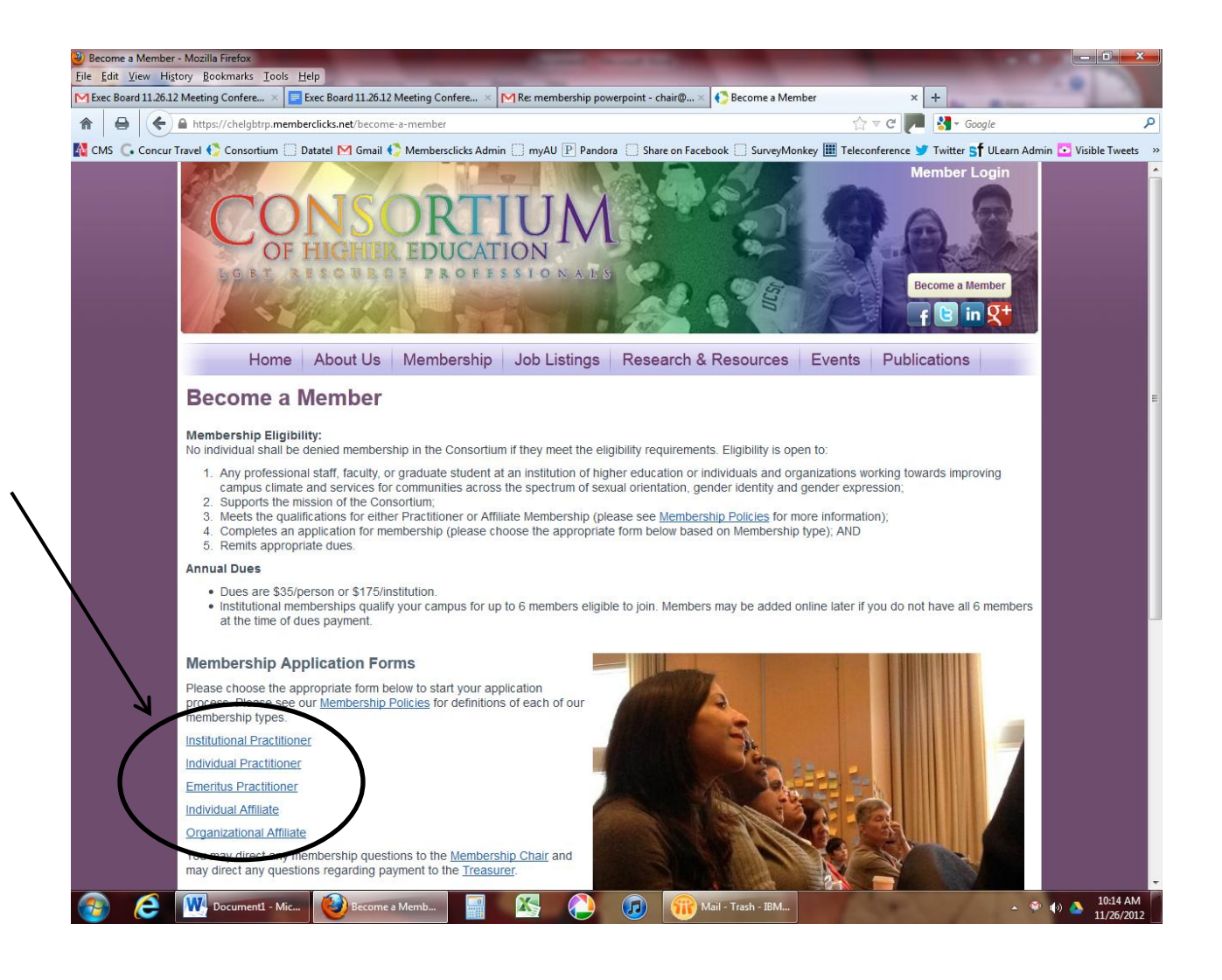

We will use the Institutional Practitioner membership type as an example.

Enter your email address

|              | Consortiur<br><u>File E</u> dit <u>V</u> i | n of Highe<br>ew Hi <u>s</u> to | r Education Lesbian/Gay<br>ry <u>B</u> ookmarks <u>T</u> ools | /Bisexual/Transgende<br>Help | r Resource Professiona | ls - Mozilla Firefox     |                   |                    |                         |                     |                  | - 0 - ×          |
|--------------|--------------------------------------------|---------------------------------|---------------------------------------------------------------|------------------------------|------------------------|--------------------------|-------------------|--------------------|-------------------------|---------------------|------------------|------------------|
|              | M Exec Board                               | 11.26.12                        | Aeeting Confere ×                                             | Exec Board 11.26.12          | Meeting Confere ×      | Consortium Exec Bo       | ard November M    | × MInbox (1) - cha | ir@lgbtcampus.org -     | C × Consortium      | of Higher Educat | ion Les × +      |
|              |                                            | <b>(</b> €) <del> </del>        | https://chelgbtrp                                             | memberclicks.net/ind         | lex.php?option=com_n   | nc&view=formlogin&for    | m=120385&return=  | L2IuZGV4LnBocD9vcH | Rpb249Y29t ☆ ▼ <b>(</b> | 🗧 🏴 诸 🕈 Google      |                  | ٩                |
|              | 🐴 смз 🕻                                    | Concur Tr                       | avel 🌔 Consortium 🗌                                           | Datatel M Gmail 🄇            | 💍 Membersclicks Adn    | nin 🗍 myAU 📳 Pando       | ora 🗌 Share on Fa | acebook 🗌 SurveyMo | onkey 🎹 Teleconfer      | ence 💅 Twitter 🗲 UL | .earn Admin 💽    | Visible Tweets » |
|              |                                            |                                 | LGBT                                                          | ISOBBO                       | PROFE                  | SSIONALS                 |                   | <b>Notes</b>       | 1 Sol                   | Become a Membe      | er               | <b>^</b>         |
|              |                                            |                                 | Home                                                          | About Us                     | Membership             | Job Listings             | Research          | & Resources        | Events F                | Publications        |                  |                  |
| $\mathbf{N}$ |                                            |                                 | Institutional Prac                                            | titioner                     |                        |                          |                   | 7                  |                         |                     |                  |                  |
|              |                                            |                                 |                                                               |                              |                        |                          |                   |                    |                         |                     |                  |                  |
|              |                                            |                                 | Existing Users                                                |                              |                        |                          |                   | 7                  |                         |                     |                  |                  |
|              | $\mathbf{N}$                               |                                 | If you have already                                           | created an account           | with us, you can sign  | in below.                |                   |                    |                         |                     |                  |                  |
|              |                                            |                                 | Username:                                                     |                              | Save                   |                          |                   |                    |                         |                     |                  |                  |
|              |                                            |                                 | Userna                                                        | ime                          | Forget your password   | 2                        |                   |                    |                         |                     |                  |                  |
|              |                                            |                                 | Password:                                                     | - )                          | rordot your password   |                          |                   |                    |                         |                     |                  |                  |
|              |                                            |                                 | CF Lo                                                         | gin )                        |                        |                          | _                 |                    |                         |                     |                  |                  |
|              |                                            | <b>N</b>                        |                                                               |                              |                        |                          |                   |                    |                         |                     |                  |                  |
|              |                                            |                                 | New Users                                                     |                              |                        |                          |                   |                    |                         |                     |                  |                  |
|              |                                            |                                 | If you are a new use<br>below and click Logi                  | er or you're not sure<br>n.  | if you have used this  | s site before, enter you | r email address   |                    |                         |                     |                  | E                |
|              |                                            |                                 | Email:                                                        |                              |                        |                          |                   | <b>∖</b>           |                         |                     |                  |                  |
|              |                                            |                                 |                                                               | ogin                         |                        |                          |                   | <b> </b>           |                         |                     |                  |                  |
|              |                                            |                                 | 0                                                             |                              |                        |                          |                   |                    |                         |                     |                  |                  |
|              |                                            |                                 |                                                               |                              |                        |                          | _                 |                    |                         |                     |                  |                  |
|              |                                            |                                 |                                                               |                              |                        |                          |                   |                    |                         |                     |                  |                  |
|              |                                            |                                 |                                                               |                              |                        |                          |                   |                    |                         |                     |                  |                  |
|              |                                            |                                 | © 2008-201                                                    | 2 lgbtcampus.org             |                        |                          | Ho                | me<br>out Us       |                         |                     |                  |                  |
|              |                                            |                                 | Consortium                                                    | of Higher Educatio           | on LGBT Resource       | Professionals Inc.       | Me                | embership          |                         |                     |                  |                  |
|              |                                            |                                 | New York, N                                                   | Y 10016-0801                 | -                      |                          | Re                | search & Resour    | ces                     |                     |                  |                  |
|              |                                            |                                 | Search Sea                                                    | rch our site                 | -                      |                          | EV<br>Pu          | ents<br>blications |                         |                     |                  |                  |
|              |                                            |                                 |                                                               |                              |                        |                          |                   |                    | o Pride                 |                     |                  |                  |
|              |                                            |                                 |                                                               |                              |                        |                          |                   |                    | 1110                    |                     |                  |                  |
|              |                                            |                                 |                                                               |                              |                        |                          |                   |                    | LODTO                   | OUTFOT              |                  |                  |
|              |                                            |                                 | 117                                                           |                              |                        |                          |                   |                    | IBRIII                  |                     |                  | 10:22 AM         |
|              |                                            | e                               | Document1 - Mic                                               | Consorti                     | um of Hi               |                          | 🚺                 | Mail - Inbox - IBM | 1.000                   | - / -               | - 🖤 🌗 🤞          | 11/26/2012       |

And fill out the form with <u>your</u> information.

| огу <u>в</u> оокг | narks <u>T</u> ools <u>H</u> elp                             | Contraction of the local division of the local division of the loc | -                            | and the               |               | 100             |                        |
|-------------------|--------------------------------------------------------------|----------------------------------------------------------------------------------------------------|------------------------------|-----------------------|---------------|-----------------|------------------------|
| Meeting C         | onfere × E Exec Board 11.26.12 Meeting Confere               | Consortium Exec Bo                                                                                                    | ard November N               | 4 × MInbox (1) -      | chair@lgbtcam | npus.org - C ×  | Consortium             |
| https://o         | chelgbtrp. <b>memberclicks.net</b> /index.php?option=com_mc8 | &view=mc&mcid=form_12                                                                                                    | 0385?servId=466              | 0&option=com_mc8      | ≀view=mc&mci  | i ☆ マ C         | Soogle ₹               |
| avel 🌔 C          | Consortium 🛄 Datatel M Gmail 🌍 Membersclicks Ac              | Imin 🔝 myAU 🕑 Pando                                                                                                    | ra 🗌 Share or                | n Facebook 门 Surve    | yMonkey 🎹 T   | eleconference 😏 | Twitter <b>Sf</b> UL   |
|                   | LGET RESOULSE PRO                                            | FESTONAL                                                                                                    |                              | Elso o                | 1 Con         | Become a l      | Member<br>in <b>St</b> |
|                   | Home About Us Members                                        | hip Job Listings                                                                                                    | Research                     | a & Resources         | Events        | Publications    |                        |
|                   | 1                                                            | Institutional<br>Members                                                                                                    | <b>Practit</b> i<br>hip Form | ioner                 |               |                 |                        |
|                   | Profile Information                                          |                                                                                                    |                              |                       |               |                 |                        |
|                   | Fields in <b>bold</b> are required.                          |                                                                                                    |                              |                       |               |                 |                        |
|                   | First Name                                                   |                                                                                                    | Last Name                    |                       |               |                 |                        |
|                   |                                                              |                                                                                                    | _                            |                       |               |                 |                        |
|                   | Position/ Itte                                               |                                                                                                    |                              |                       |               |                 |                        |
|                   | Name of Office/Center                                        |                                                                                                    |                              |                       |               |                 |                        |
|                   | Name of College / University                                 |                                                                                                    |                              | 7                     |               |                 |                        |
|                   | and the first definition of the second                       | ·                                                                                                    |                              |                       |               |                 |                        |
|                   | Institution Type                                             | Public 👻                                                                                                    |                              |                       |               |                 |                        |
|                   | Institution Type 2                                           | Community College                                                                                                    | •                            |                       |               |                 |                        |
|                   | Institution Location                                         | Urban 🗸                                                                                                    |                              |                       |               |                 |                        |
|                   | Institution Enrollment                                       | Under 5,000 🗸                                                                                                    |                              |                       |               |                 |                        |
|                   | Address                                                      |                                                                                                    |                              | ]                     |               |                 |                        |
|                   |                                                              | r                                                                                                    |                              | -                     |               |                 |                        |
|                   | Address 2                                                    |                                                                                                    |                              |                       |               |                 |                        |
|                   | City                                                         |                                                                                                    | State                        | ▼ Zip                 |               |                 |                        |
|                   | Web Address                                                  |                                                                                                    |                              | 1                     |               |                 |                        |
|                   |                                                              |                                                                                                    |                              |                       |               |                 |                        |
|                   | Phone                                                        |                                                                                                    |                              |                       |               |                 |                        |
|                   | Email                                                        | sara.bendoraitis1@ame                                                                                                    | ican.edu                     |                       |               |                 |                        |
|                   | MUST US                                                      | E UNIVERSITY ADDRESS                                                                                                    | (e.g. Yournam                | e@anyschool.edu)      | 1.110         | 1.1.5           |                        |
|                   | Generic emails that can be acces                             | sed by multiple people w                                                                                                    | II not be added              | to the listserv (e.g. | igbt@anyscho  | ol.edu)         |                        |

Please make sure to indicate how many folks (you + how many others) will be on the institutional membership-you can have up to 6 people total on an institutional membership.

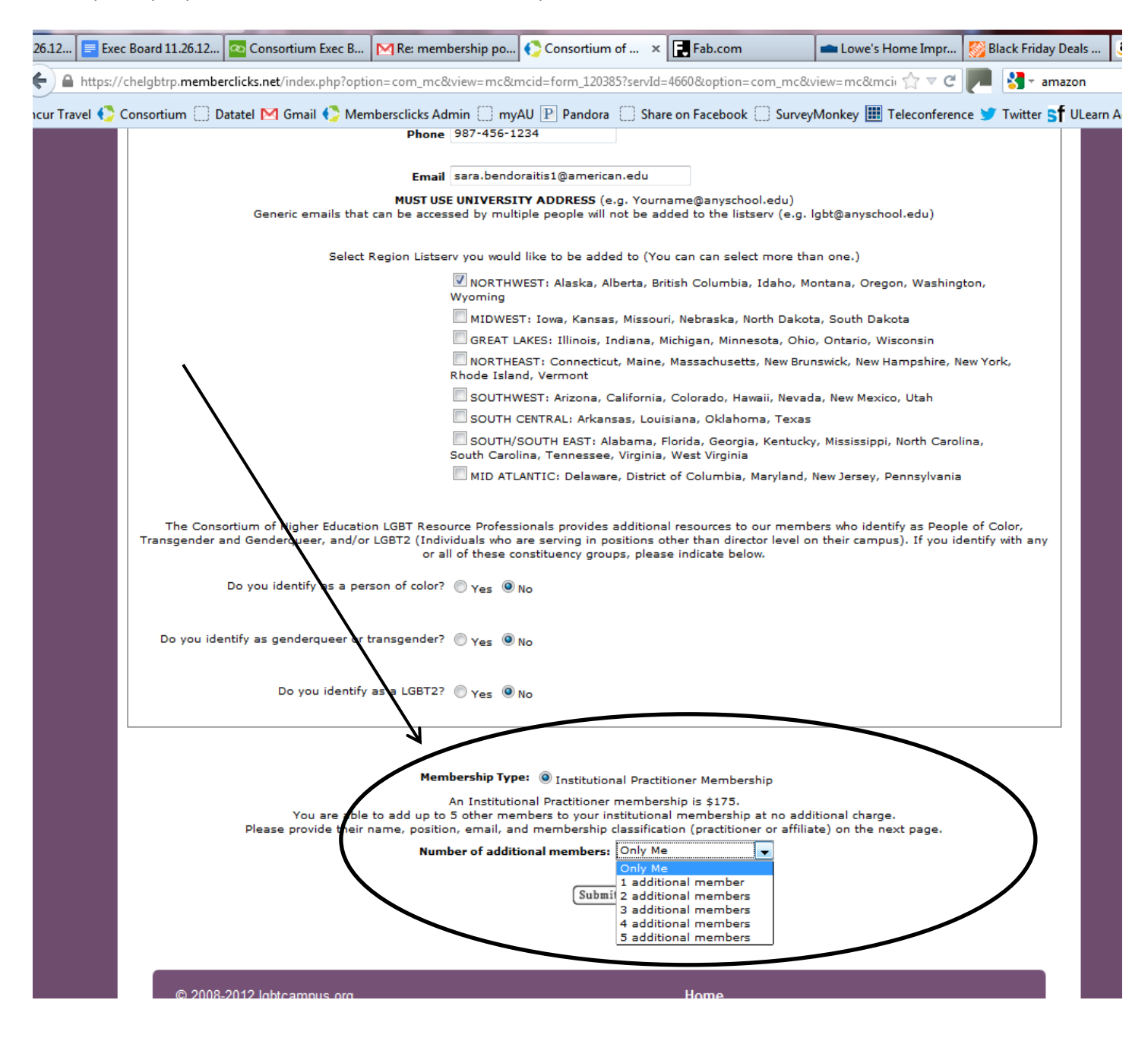

Now you will fill out <u>your</u> profile. Remember your username and password. You can change this later if needed once you have become a member.

| 2 📃 Exec   | Board 11.26.12 🔯 Consortium Exec B.                                                                                                    | MAnnual Report Tim                                                                                    | Consortium of ×                                                                       | Fab.com                                                                         | 📥 Lowe's Home Impr 🌠 E                                                                 | lack Friday Deals 🧯         |
|------------|----------------------------------------------------------------------------------------------------|----------------------------------------------------------------------------------------------------|---------------------------------------------------------------------------------------|---------------------------------------------------------------------------------|----------------------------------------------------------------------------------------|-----------------------------|
| https://d  | :helgbtrp. <b>memberclicks.net</b> /index.php?op                                                                                                    | ntion=com_mc&view=mc&                                                                                 | mcid=form_120385?servId=                                                              | 4660&option=com_mc&                                                             | view=mc&mcii 🏠 🔻 C 🧖                                                                   | 🚼 - amazon                  |
| Travel 🌔 C | onsortium 🗍 Datatel M Gmail 🋟 M                                                                                                    | embersclicks Admin 📋 my                                                                               | AU P Pandora 🗍 Shar                                                                   | e on Facebook [] Survey                                                         | Monkey 🏢 Teleconference 😏                                                              | Twitter <b>Sf</b> ULearn Ad |
|            | LORT RESOURCE                                                                                                    | PROFESSI                                                                                              | ONALS                                                                                 |                                                                                 | Become a                                                                               | Member<br>in Xt             |
|            | Home About Us                                                                                                    | Membership Jo                                                                                         | b Listings Resea                                                                      | rch & Resources                                                                 | Events Publication                                                                     | S                           |
|            | Profile Information                                                                                                    |                                                                                                    |                                                                                       |                                                                                 |                                                                                        |                             |
|            | Fields in <b>bold</b> are required.<br>Please create a temporary unique <b>us</b><br>to complete the membership process                                         | ername and password for<br>and update their profile.                                                  | each of your additional m                                                             | embers. An administrato                                                         | or will contact your additional m                                                      | embers                      |
|            | Userna                                                                                                    | me                                                                                                    |                                                                                       |                                                                                 |                                                                                        |                             |
|            | Passw<br>Confirm Passw                                                                                                    | ord                                                                                                   |                                                                                       |                                                                                 |                                                                                        |                             |
|            | First Na                                                                                                    | me                                                                                                    |                                                                                       |                                                                                 |                                                                                        |                             |
|            | Last Na                                                                                                    | me                                                                                                    |                                                                                       |                                                                                 |                                                                                        |                             |
|            | Position/1                                                                                                    | ītle                                                                                                  |                                                                                       |                                                                                 |                                                                                        |                             |
|            | Name of Of                                                                                                    | fice                                                                                                  |                                                                                       |                                                                                 |                                                                                        |                             |
|            | Name of College Univer                                                                                                    | sity                                                                                                  |                                                                                       |                                                                                 |                                                                                        |                             |
|            | Er                                                                                                    | nail                                                                                                  |                                                                                       |                                                                                 |                                                                                        |                             |
|            | Practitioner Members are profession<br>position's job description includes pri<br>campuses that provide direct suppor                                           | al staff members or gradu<br>mary responsibility for pro<br>t services for LGBT people.               | ate students who work at<br>viding LGBT services work                                 | least 50% time (i.e., 20<br>in units/offices/centers o                          | hours per week) and whose<br>on college/university                                     |                             |
|            | Emeritus Practitioner Members are<br>eligibility of practitioner member.                                                                                        | individuals who previously                                                                            | were Practitioner Members                                                             | and who professional w                                                          | ork no longer fits the                                                                 |                             |
|            | Affiliate Members are staff, faculty,<br>sexual orientation, gender identity a<br>not meet the qualifications of a full r<br>complements that of the Consortium | or graduate students at ar<br>nd gender expression on o<br>nember, Individual Affili <mark>a</mark> t | n institution of higher educ<br>ollege and university cam<br>e Members may also be ir | cation who serve commu<br>puses as part of their pr<br>ndividuals whose profess | nities across the spectrum of<br>ofessional role, but who do<br>ional work supports or |                             |
|            | Membership Classificat                                                                                                    | ion: 🔘 Affiliate Member (                                                                             | Practitioner Member ©                                                                 | Emeritus Practitioner Me                                                        | ember                                                                                  |                             |
|            |                                                                                                    |                                                                                                    | (Submit)                                                                              |                                                                                 |                                                                                        | 1 of 5                      |

You can also tell this is your profile since the bottom of the screen says "1 of 5"

If you will only have 3 institutional members, it would say "1 of3", etc.

Then fill out a profile for <u>each</u> of your institutional members. You will create a temporary username and password for each member. These will be emailed to the member.

|                                                                                                    | M Annual Report Tim                                                                                                    | Consortiur                                                                   | nof ×                                                          | Fab.com                                                                            | Lowe's I                                                                                                 | Home Impr                                                                     | Selack Friday |
|----------------------------------------------------------------------------------------------------|----------------------------------------------------------------------------------------------------|------------------------------------------------------------------------------|----------------------------------------------------------------|------------------------------------------------------------------------------------|----------------------------------------------------------------------------------------------------|-------------------------------------------------------------------------------|---------------|
| /chelgbtrp. <b>memberclicks.net</b> /index.php?optio                                                                                                    | n=com_mc&view=mc8                                                                                                    | mcid=form_120.                                                               | 385?servId=4                                                   | 560&option=com_                                                                    | mc&viev=mc&m                                                                                             | cii ☆ ▼ C                                                                     | 💻 🛃 - am      |
| Consortium 🗍 Datatel M Gmail 🋟 Merr                                                                                                    | bersclicks Admin [] m                                                                                                    | yAU 📔 Pandor                                                                 | a 门 Share                                                      | on Facebook 🗍 S                                                                    | urveyMonkey 🛄                                                                                            | Teleconference                                                                | e 🈏 Twitter S |
| LOBT RESOURCE                                                                                                    | PROFESS                                                                                                    | IONALS                                                                       |                                                                | 107                                                                                |                                                                                                    | Becom                                                                         | a Member      |
| Home About Us                                                                                                    | Membership Jo                                                                                                    | b Listings                                                                   | Researc                                                        | ch & Resourc                                                                       | es Events                                                                                                | Publicati                                                                     | ons           |
| Profile Information                                                                                                    |                                                                                                    |                                                                              |                                                                |                                                                                    |                                                                                                    |                                                                               |               |
| Passwor<br>Confirm Passwor<br>First Nam<br>Last Nam<br>Position/Titl<br>Name of Offic                                                                                                    |                                                                                                    |                                                                              |                                                                |                                                                                    | 1                                                                                                    |                                                                               |               |
| Name of College Universit                                                                                                    | r                                                                                                    |                                                                              |                                                                |                                                                                    |                                                                                                    |                                                                               |               |
| Ema                                                                                                    | il                                                                                                    |                                                                              |                                                                |                                                                                    |                                                                                                    |                                                                               |               |
| Practitioner Members are professional<br>position's job description includes prim<br>campuses that provide direct support s<br>Emeritus Practitioner Members are inc<br>eligibility of practitioner member.<br>Affiliate Members are staff, faculty, or | staff members or grad<br>ary responsibility for pro<br>ervices for LGBT people<br>ividuals who previously<br>graduate students at a | uate students w<br>viding LGBT ser<br>were Practitione<br>n institution of 1 | ho work at le<br>vices work ir<br>er Members a<br>nigher educa | east 50% time (i.e<br>n units/offices/cen<br>and who professio<br>tion who erve co | a., 20 hours per w<br>ters on college/ur<br>nal work no longe<br>mmunities across<br>eir professional ro | eek) and whos<br>niversity<br>r fits the<br>the spectrum o<br>ole, but who do | e             |

Once you are done submitting all of your member's profiles, you will need to pay for the membership by credit card or by check. If you are paying by check, just click on send a check.

If you are paying by credit card, you'll need to enter the credit card information.

| 1.26.12   | Exec Board 11.26.12                                            | Consortium Exec B                                     | Annual Report Tim                                   | . 🌔 Consortiun                               | nof ×        | Fab.com                 | Lowe's Ho   | me Impr     | 🚫 Black Friday Deals    |
|-----------|----------------------------------------------------------------|-------------------------------------------------------|-----------------------------------------------------|----------------------------------------------|--------------|-------------------------|-------------|-------------|-------------------------|
| <b>(</b>  | https://chelgbtrp. <b>membe</b>                                | erclicks.net/index.php?opt                            | ion=com_mc&view=mc8                                 | umcid=form_1203                              | 85?servId=   | 4660&option=com_mc&     | view=mc&mci | ☆ ⊽ C       | amazon                  |
| oncur Tra | vel 🌔 Consortium 门 D                                           | Datatel M Gmail 🋟 Mei                                 | mbersclicks Admin [] m                              | yAU P Pandora                                | Share        | e on Facebook [] Survey | Monkey 🎹 T  | eleconferen | ce 😏 Twitter 🗲 ULearn A |
|           | COLSET                                                         | DF HIGHIER<br>RH SO BB O                              | PROFESS                                             |                                              |              |                         | 9           | Mem<br>Becc | ber Logout              |
|           | Но                                                             | me About Us                                           | Membership Jo                                       | b Listings                                   | Resear       | rch & Resources         | Events      | Publica     | tions                   |
|           | Total Amount                                                   | Due: \$175.00                                         |                                                     |                                              |              |                         |             |             |                         |
|           | Payment opti                                                   | ons                                                   |                                                     |                                              |              |                         |             |             |                         |
|           | Choose from o<br>system may to<br>Credit Card<br>Send<br>Check | one of the following payr<br>ake up to a minute. Clic | nent options. Please be<br>conly once and do not re | patient, as conn<br>f <b>resh this page.</b> | ecting to th | he                      |             |             |                         |

## Once you process your payment, you will receive a confirmation

| 26.12 📄 Exec Board 11.26.12 🔯 Co                                                                                                    | nsortium Exec B                                                                                                    | Annual Report T                                                                                                    | im 🌔 Consortium                                                                                    | of × 📑 Fab.com                                                                                                    | Lowe's H                                                                                 | ome Impr [ 🌄 B                                                                     | lack Friday Deals                      |
|----------------------------------------------------------------------------------------------------|----------------------------------------------------------------------------------------------------|----------------------------------------------------------------------------------------------------|----------------------------------------------------------------------------------------------------|----------------------------------------------------------------------------------------------------|------------------------------------------------------------------------------------------|------------------------------------------------------------------------------------|----------------------------------------|
| 🗲 🔒 https://chelgbtrp.memberclicks.r                                                                                                    | net/index.php?opt                                                                                                    | ion=com_mc&view=                                                                                                    | mc&mcid=form_1203                                                                                  | 85?servId=4660&option=com_                                                                                                    | mc&lview=mc&lmci                                                                         | - ☆ マ C 🗖                                                                          | 🛃 - amazon                             |
| ncur Travel 🌔 Consortium 🗌 Datatel [                                                                                                    | 🗹 Gmail 🌔 Me                                                                                                    | mbersclicks Admin [                                                                                                    | ] myAU P Pandora                                                                                   | Share on Facebook 🗌 S                                                                                                    | urveyMonkey 🏢 T                                                                          | eleconference 😏                                                                    | Twitter <b>5f</b> ULearn               |
| CO<br>OF<br>LG B.T. R                                                                                                    | NS<br>HIGHIEL<br>ESOUBC                                                                                                    | EDUCAT<br>PROFE                                                                                                    |                                                                                                    |                                                                                                    |                                                                                          | Member<br>Become<br>f                                                              | A Member                               |
| Home                                                                                                    | About Us                                                                                                    | Membership                                                                                                    | Job Listings                                                                                       | Research & Resource                                                                                                    | ces Events                                                                               | Publication                                                                        | าร                                     |
| Contirmation<br>Thank you for submi<br>confirmation containi<br>email notification one<br>profile.<br>Due to the high volue<br>possible.<br>Please route all check<br>Consortium of Higher<br>280 Madison Ave. Su<br>New York, NY 10016-<br>Continue | tting your applica<br>ng your payment<br>to your members<br>me of application<br>ks for membersh<br>r Education LGBT<br>ite 912<br>0801 | ition for membership<br>: or invoice informati-<br>hip has been approv<br>s with the migration<br>ip dues to:<br>Resource Profession | o to the Consortium o<br>on depending on you<br>red welcoming you to<br>to MemberClicks, yo<br>als | f Higher Education LGBT Resc<br>r form of payment. Your appl<br>to the Consortium and provid<br>ur patience is appreciated as | ource Professionals<br>ication will be revie<br>ding further instruc<br>we process membe | . You will receive<br>wed and you will<br>tions for accessin<br>erships as quickly | an email<br>receive an<br>g your<br>as |

Click continue.

You are now a member!

You will be sent back to the homepage. You will be sent a confirmation email with you login information. Any additional members on the institutional membership will also be sent a confirmation email.

Everyone will need to login into the website and fill out their profile form to become an active member. If a profile form is not filled out, they are not active.